วิธีการติดตั้งไคร์เวอร์เครื่องพิมพ์ (จากไฟล์ที่ดาวน์โหลด ) m L800 สำหรับ m Mac~OS~X

\*ก่อนที่จะติดตั้งไดร์เวอร์ต้องเชื่อมต่อสาย USB ของเครื่องพิมพ์เข้ากับเกรื่องคอมพิวเตอร์ก่อน

1.ดับเบิ้ลคลิกไฟล์ไคร์เวอร์ที่ดาวน์โหลดมา

L800Series\_900W\_s.dmg

# 2. ดับเบิ้ลคลิกที่โฟล์เคอร์

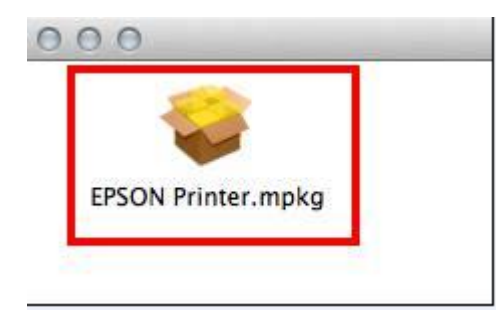

## 3.คลิก Continue

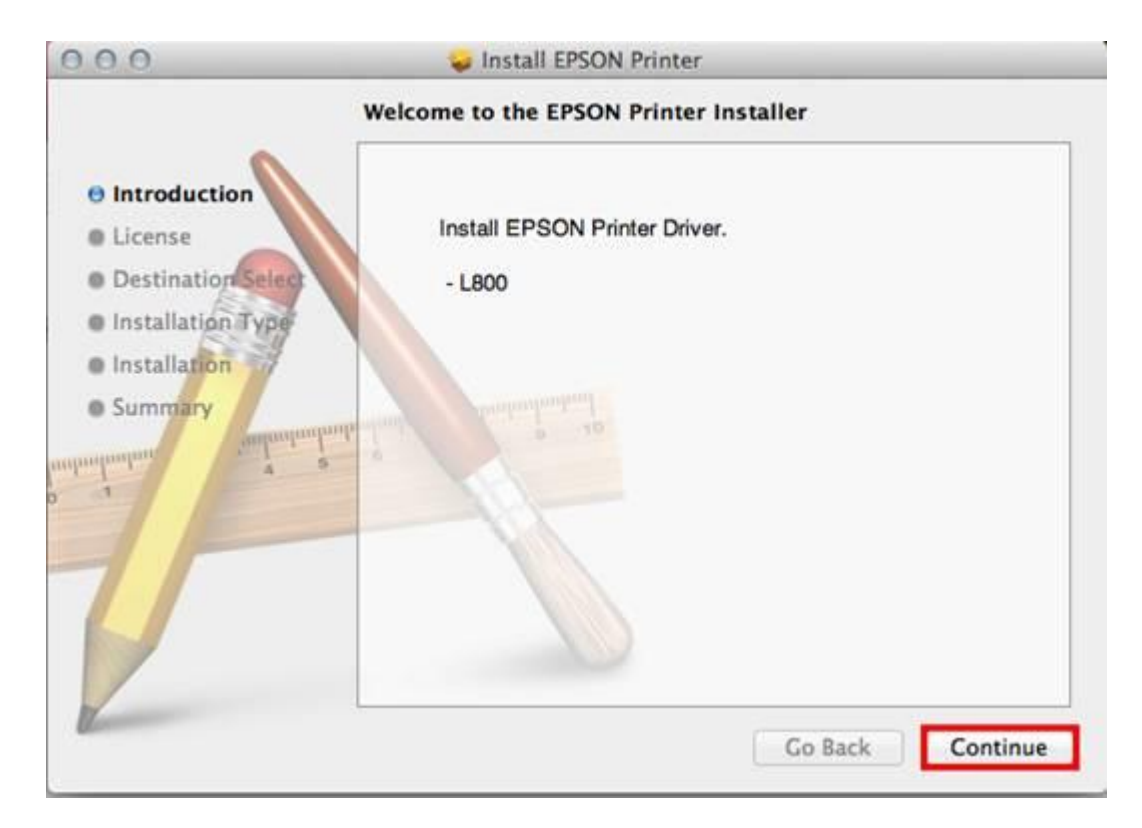

#### 4.คลิก **Continue**

|                   | Software License Agreement                                                                                                    |  |  |  |  |
|-------------------|----------------------------------------------------------------------------------------------------|--|--|--|--|
| Antipution        | English ‡                                                                                                    |  |  |  |  |
| linoudection      | SEIKO EPSON CORPORATION                                                                                                    |  |  |  |  |
| icense            | SOFTWARE LICENSE AGREEMENT                                                                                                    |  |  |  |  |
| estination Select | IMPOPTANTI BEAD THIS COETWARE I ICENSE ACREEMENT                                                                                                    |  |  |  |  |
| stallation Type   | CAREFULLY. The computer software product, fontware, typefaces and/or                                                                                         |  |  |  |  |
| stallation        | data, including any accompanying explanatory written materials (the<br>"Software") should only be installed or used by the Licenses ("soul") on the          |  |  |  |  |
| mmary             | condition you agree with SEIKO EPSON CORPORATION ("EPSON") to                                                                                                |  |  |  |  |
| autontentin       | terms and conditions set forth in this Agreement. By installing or using the                                                                                 |  |  |  |  |
| 4 5               | this Agreement. You should read this Agreement carefully before installing                                                                                   |  |  |  |  |
|                   | using the Software. If you do not agree with the terms and conditions of this                                                                                |  |  |  |  |
|                   | representative you are not permanent to instant of the the bost water.                                                                                       |  |  |  |  |
|                   | 1. License. EPSON and its suppliers grant you a personal, nonexclusive,                                                                                      |  |  |  |  |
|                   | any single computer or computers that you intend to use directly or via netw                                                                                 |  |  |  |  |
|                   | You may allow other users of the computers connected to the network to us                                                                                    |  |  |  |  |
|                   | the Software, provided that you (a) ensure that all such users agree and are<br>bound by the terms and conditions of this Agreement, (b) ensure that all suc |  |  |  |  |
|                   |                                                                                                    |  |  |  |  |
|                   | Print Save Co Back Cor                                                                                                    |  |  |  |  |

# 5.คลิก Agree

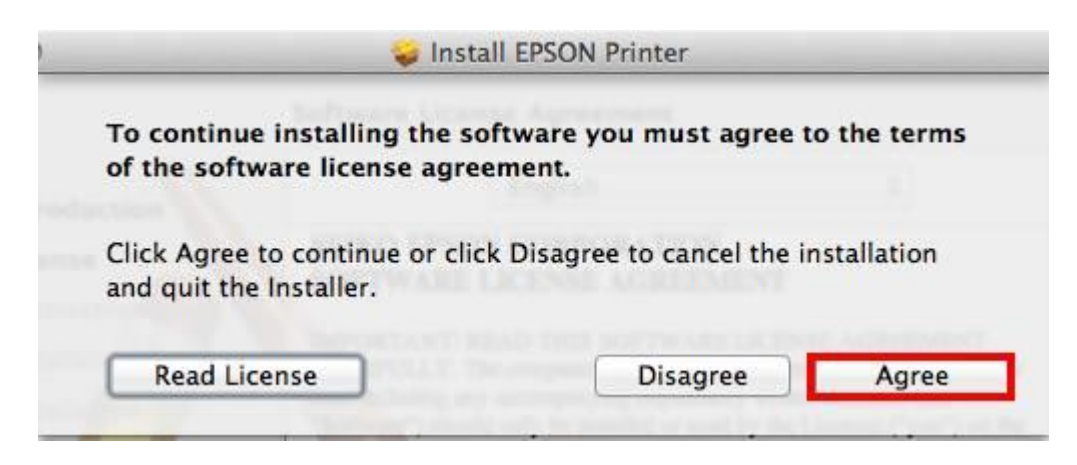

6. คลิก **Install** 

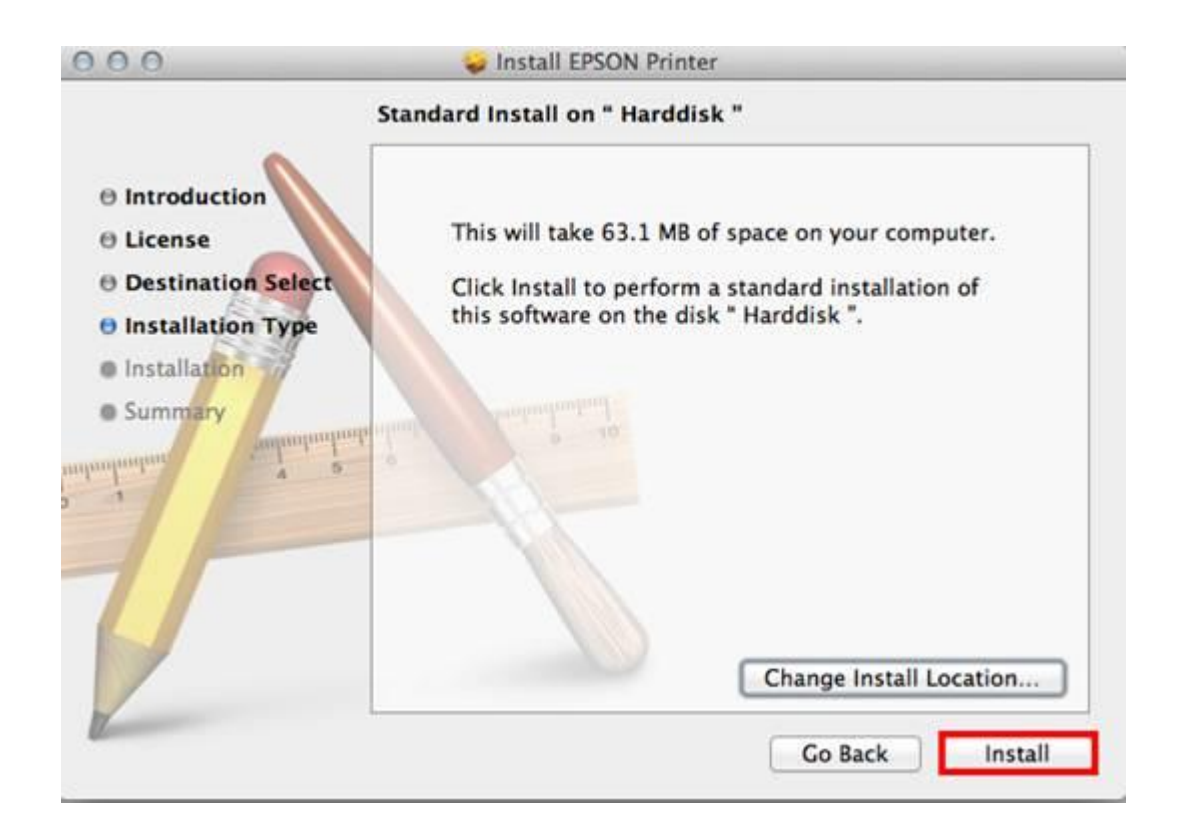

7. ใส่ password (หากมี) จากนั้นคลิก Install Software

| and the second second s |           |      |  |
|----------------------------------------------------------------------------------------------------|-----------|------|--|
|                                                                                                    | Name: a   | dmin |  |
|                                                                                                    | Password: |      |  |

8.จะปรากฎหน้าต่างกำลังติดตั้งไดรเวอร์

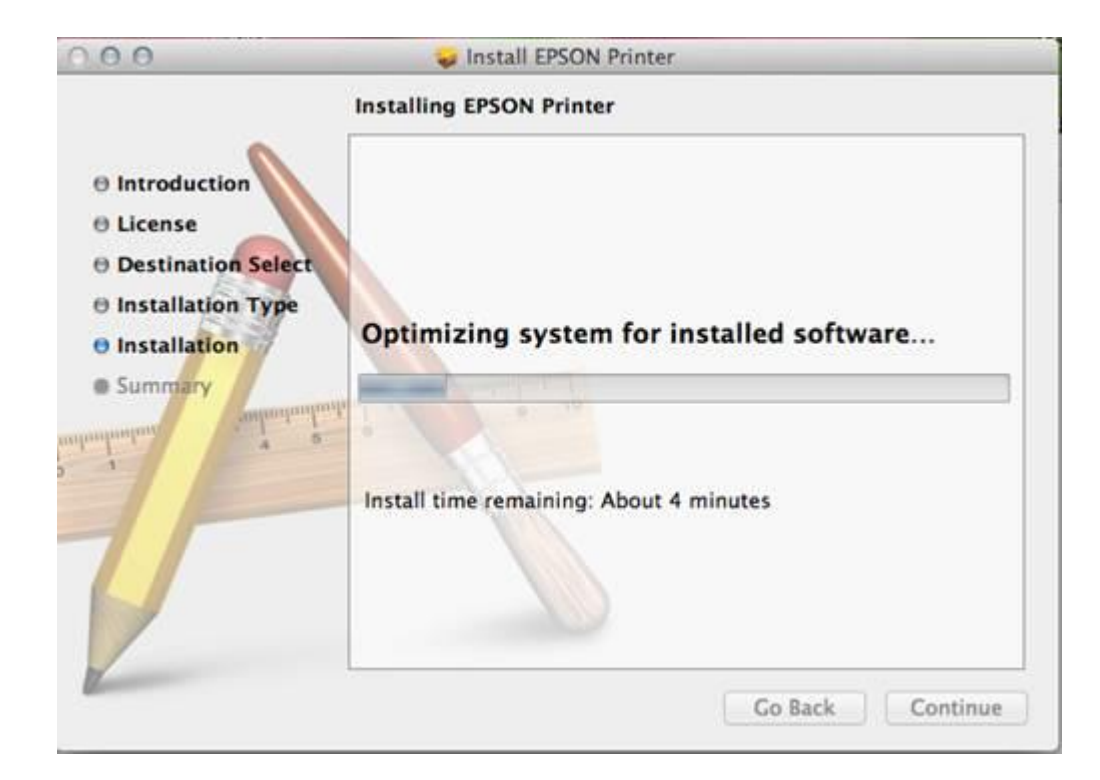

#### 9.คลิก **Close**

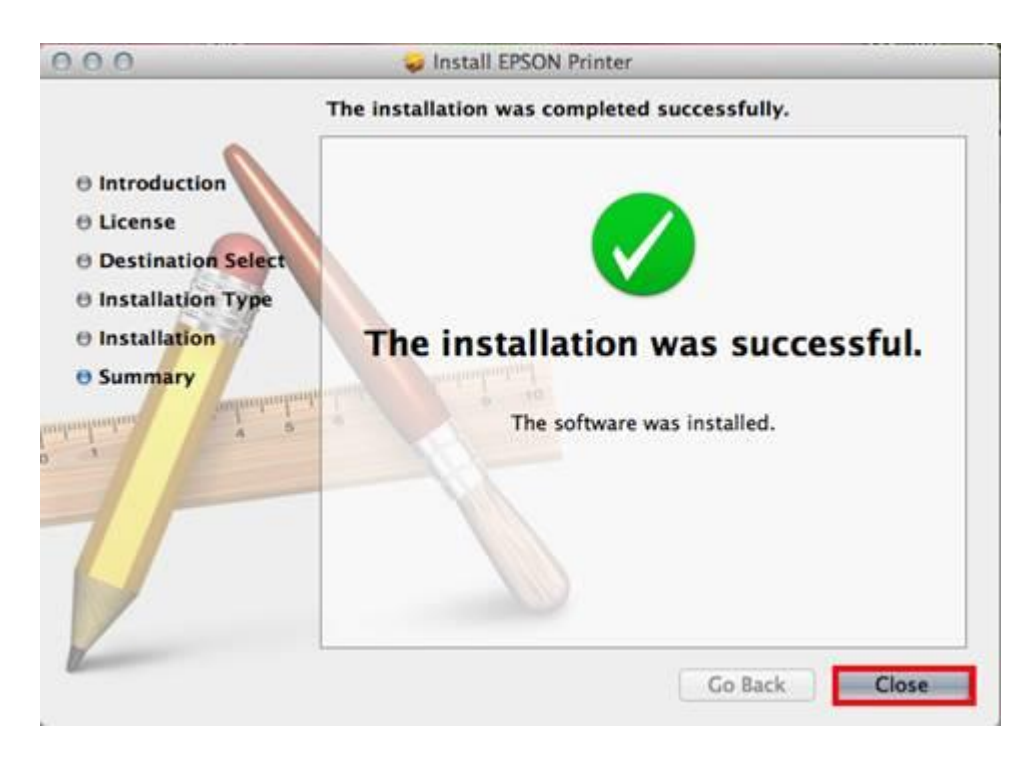

10. คลิกที่ **โรโล**อก **System Preferences...** 

| 1              | Finder                              | File         | Edit | View |
|----------------|-------------------------------------|--------------|------|------|
| Al<br>Sc<br>Al | bout This<br>oftware Up<br>pp Store | Mac<br>odate |      |      |
| Sy             | stem Pref                           | ference      | es   | 1125 |
| D              | ock                                 |              |      | •    |
| Lo             | ocation                             |              |      | •    |
| Re             | ecent Item                          | 15           |      | ►    |
| Fo             | orce Quit                           | Finder       | 70   | 80   |
| SI             | eep                                 |              |      |      |
| Re             | estart                              |              |      |      |
| Sł             | ut Down.                            | <i>a</i>     |      |      |
| Lo             | og Out ad                           | min          | 0    | жQ   |

### 11.คลิก **Print & Scan**

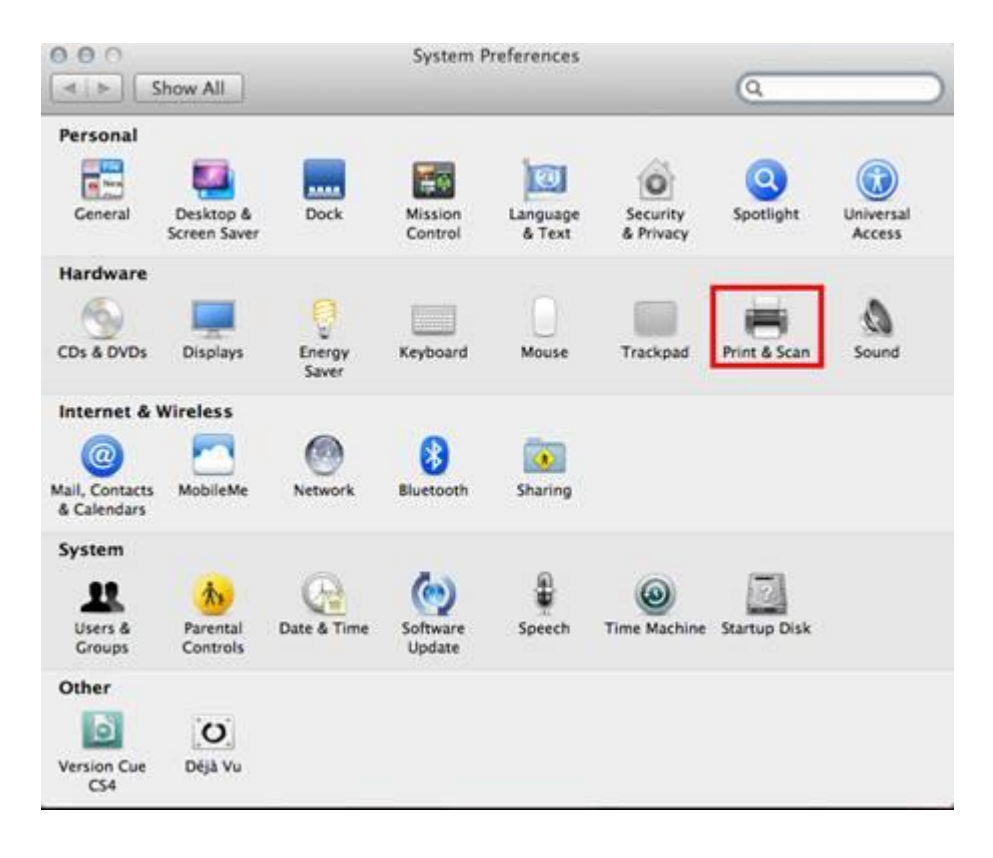

12. คลิกที่ +

| Printers<br>Printers EPSON WP-4011 Series | 1            | EPSON WP-4011 S                            | eries               |
|-------------------------------------------|--------------|--------------------------------------------|---------------------|
| EPSON WP-4011 Seri<br>e Idle, Last Used   | 1 le         | Open Print Queue                           | e                   |
|                                           |              | Options & Supplie                          | 5                   |
|                                           |              | Kind: EPSON WP-4011 Series<br>Status: Idle |                     |
|                                           |              |                                            |                     |
| +1-                                       | Share 🗌      | this printer on the network                | Sharing Preferences |
| Defa                                      | ult printer: | Last Printer Used                          | *)                  |
| Default                                   | naner size:  | A4                                         |                     |

# 13.คลิกที่รุ่นเครื่องพิมพ์ จากนั้นคลิก Add

| 1                                  | )                                                   |                    |
|------------------------------------|-----------------------------------------------------|--------------------|
| It Fax                             | IP Advanced Windows                                 | Search             |
| inter Name                         |                                                     | . Kind             |
| obe PDF 9.0                        |                                                     | Adobe PDF 9.0(odf) |
|                                    |                                                     |                    |
|                                    |                                                     |                    |
|                                    |                                                     |                    |
|                                    |                                                     |                    |
|                                    |                                                     |                    |
|                                    |                                                     |                    |
| Name:                              | EPSON L800                                          |                    |
| Name:<br>Location:                 | EPSON L800<br>admin's Computer                      |                    |
| Name:<br>Location:                 | EPSON L800<br>admin's Computer                      |                    |
| Name:<br>Location:<br>'rint Using: | EPSON L800<br>admin's Computer<br>EPSON L800 Series |                    |
| Name:<br>Location:<br>Yrint Using: | EPSON L800<br>admin's Computer<br>EPSON L800 Series |                    |

14.จะปรากฎหน้าชื่อเครื่องพิมพ์ที่ได้ทำการติดตั้ง

| EPSON L800                   | _1            |                                                                                                    | EPSON L800               |                |       |
|------------------------------|---------------|----------------------------------------------------------------------------------------------------|--------------------------|----------------|-------|
| EPSON WP-4011 Series         |               |                                                                                                    | Open Print Queu          | e              |       |
| e Idle<br>EPSON WP-4011 Seri | -             |                                                                                                    | Options & Suppli         | es             |       |
| e v v vile, cast oseu        | L             | location:                                                                                                    | admin's Computer         |                |       |
|                              |               | Kind:                                                                                                    | EPSON L800 Series        |                |       |
|                              |               | Status:                                                                                                    | lale                     |                |       |
|                              | Share         | this print                                                                                                    | ter on the network       | Sharing Prefer | ences |
| -                            |               | 4                                                                                                    | Printer sharing is turne | ed off.        |       |
| Def                          | ault printer: | Last Pri                                                                                                    | nter Used                | \$             |       |
|                              |               | in the second second se |                          |                |       |